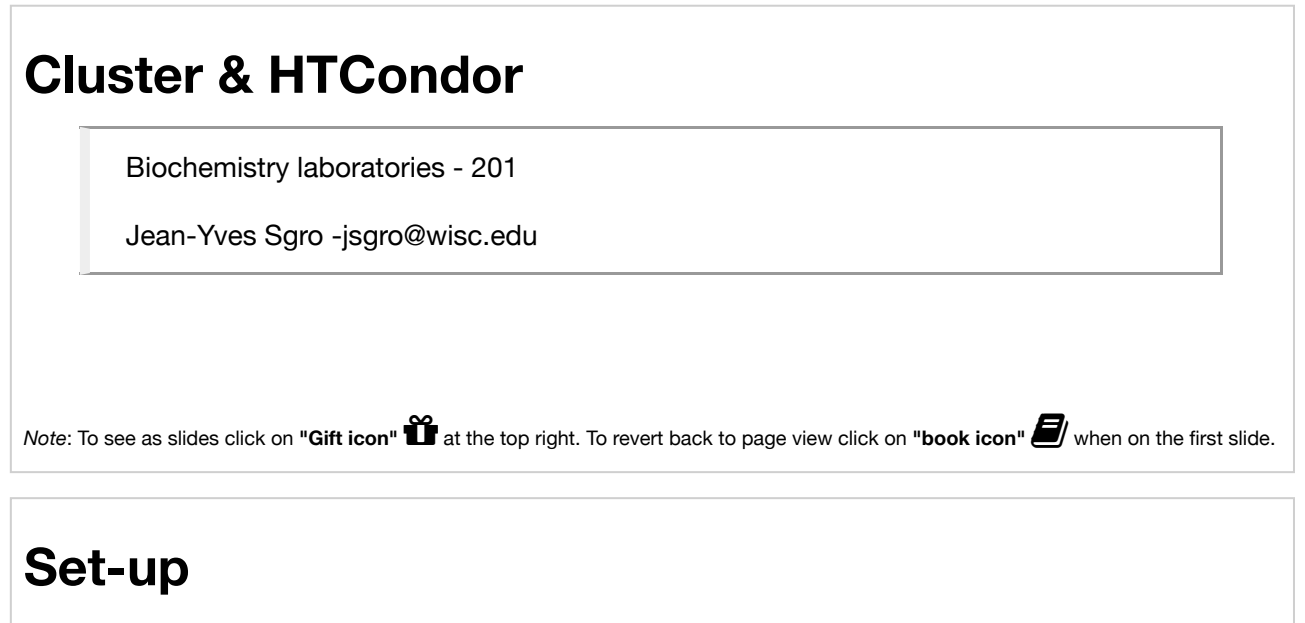

- · check your name on the attendees list
- choose an iMac
- login with your NetID (@wisc.edu is not necessary)
- If this is the first time this Mac "sees" you it will go through a quick set-up: simply skip using "Apple ID"

### Finding Terminal on the iMac

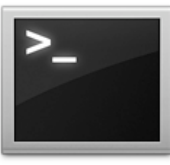

Terminal

#### Method 1

• Click on the "Finder"

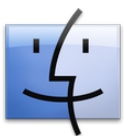

at the bottom left of the "Dock" on the bottom of the screen. This will open a new window.

- On the left click on "Applications"
- In the alphabetical list open folder Utilities
- double click to open Terminal

#### Method 2

- Spotlight Search: Click the magnifying glass QQ at the top right corner of your screen
- type Terminal

### **Cluster & HTCondor**

The Biochemistry Computational Cluster (BCC) is a High Throughput Computing (HTC) environment within the UW-Madison Biochemistry Department.

### HTCondor

- HTCondor is a "scheduler" system that dispatches compute jobs to 1 or more "compute nodes."
- Using HTCondor is the only approved method for performing high throughput computing on the BCC Linux cluster.
- Jobs have to be ready to be processed by HTCondor as jobs cannot be interactive on the cluster.

#### **Cluster access overview**

- 1. Text-based access only
- 2. No graphical interface
  - A. Login info ssh myname@submit.biochem.wisc.edu
- 3. Linux OS: Scientific Linux
- 4. VPN access

### Process

Submit a "job file" that contains information on how to run the software

- submit file: myjob.sub
- executable: myjob.sh

Information about software and file transfer

## **Getting ready**

Invert the process:

- · define software and files (with dependecies)
- · create script to run "hands-off"
- · create submit file

#### QuickStart

Login - [replace myname with your login name.]

ssh myname@submit.biochem.wisc.edu

Then move to /scratch and create a directory with your name and another directory within to work with.

```
$ cd /scratch
$ mkdir myname #replace myname with e.g. YOUR ID
$ mkdir quickstart
$ cd myname/quickstart
```

#### Create an simple executable test file

Create execute file (e.g. with nano)

```
$ nano hello.sh
```

File content:

#!/bin/sh
echo "Hello World"

Make file executable:

\$ chmod u+x hello.sh

#### Create a simple submit file

```
$ nano hello.sub
```

File content:

```
executable = hello.sh
should_transfer_files = Yes
output = hello.out
error = hello.err
log = hello.log
queue
```

# Submit job

\$ condor\_submit hello.sub

## **Check output**

\$ ls

hello.err hello.log hello.out hello.sh hello.sub

### **On-line resources**

| Resource       | Link                                                          |
|----------------|---------------------------------------------------------------|
| HTCondor Quick | http://research.cs.wisc.edu/htcondor/manual/quickstart.html   |
| Start Guide    | (http://research.cs.wisc.edu/htcondor/manual/quickstart.html) |
| Complete       | http://research.cs.wisc.edu/htcondor/manual/                  |
| manual*        | (http://research.cs.wisc.edu/htcondor/manual/)                |

\*You can check which manual you need by checking which version of HTCondor is installed with command: **condor\_version** 

In [ ]: